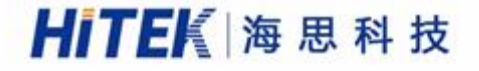

诚信・用心 ・专业・规范 SOLVE YOUR NEEDS WITH SERVICES

# 电 气 安 规 测 试 设 备 ELECTRICAL SAFETY TESTING

### 9000系列软件操作手册

交直流耐压绝缘分析仪;多通道泄漏电流分析仪;接地导通电阻分析仪;耐压绝缘接地分析仪 多通道安规分析仪;安规综合分析仪;精密型安规综测;单三相安规综测;医疗安规综测 精密型安规综测内置变频电源;交流变频电源;单三相安规综测内置变频电源

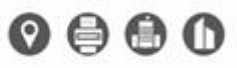

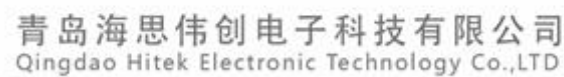

2. 日本市政会社会主要的、市场100个支援制度、対域MLS系统 电压线索、开杂场系、高电化的结束、支持数量合体数量工作 中学业中通知有力交流量用用工作与规定。

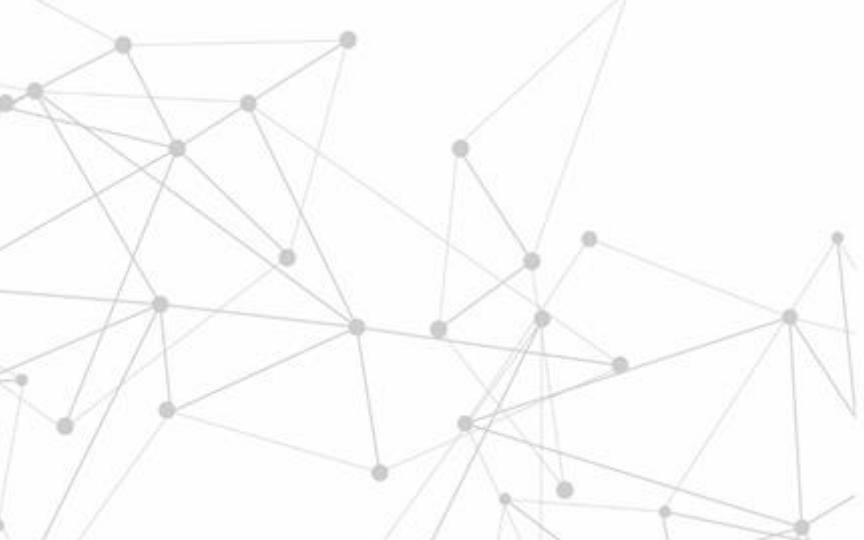

# 目录

| 目录1              |
|------------------|
| 硬件介绍             |
| HEX 仪表介绍2        |
| 通信方式             |
| 软件安装             |
| 安装过程3            |
| 如何启动6            |
| 操作流程             |
| 硬件配置7            |
| 编辑程序             |
| 开始测试10           |
| 导出报表12           |
| 附录 A 测试结果数据库格式13 |

### 硬件介绍

#### HEX 仪表介绍

本软件配套的硬件为青岛海思伟创电子科技有限公司出品的 HEX 系列安规性能测试仪,台 式机外观如下图所示:

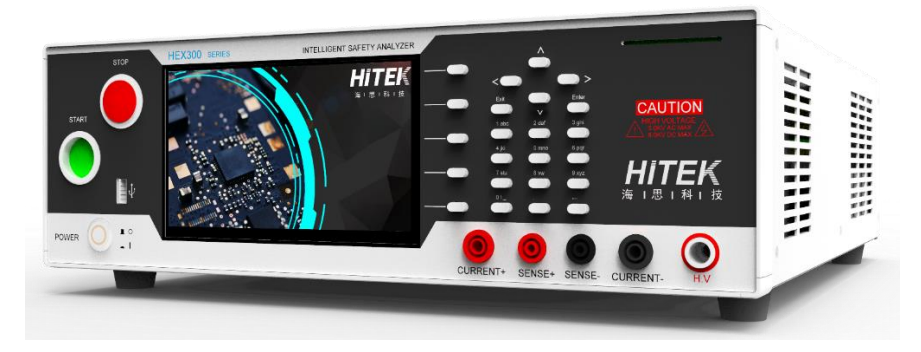

柜式机外观如下图所示:

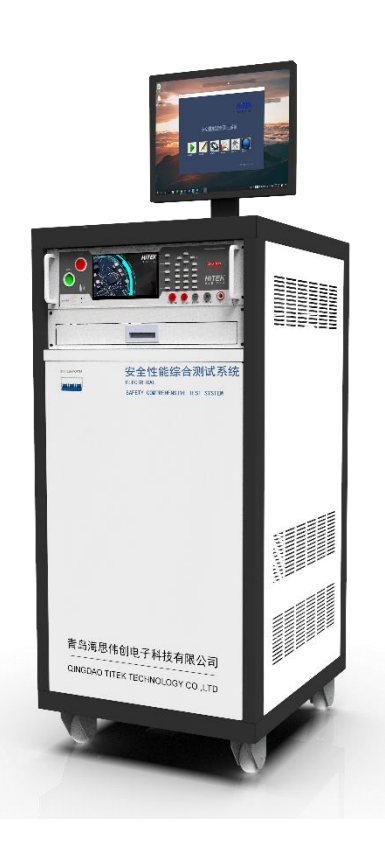

#### 通信方式

默认采用 RS232 通信方式。 需要连接到仪器后面板的 COM 口上。 可供选择的通信方式有:LAN、USB、Rs485、GPIB 等。

#### 软件安装

打开软件安装包,找到 setup.Exe;

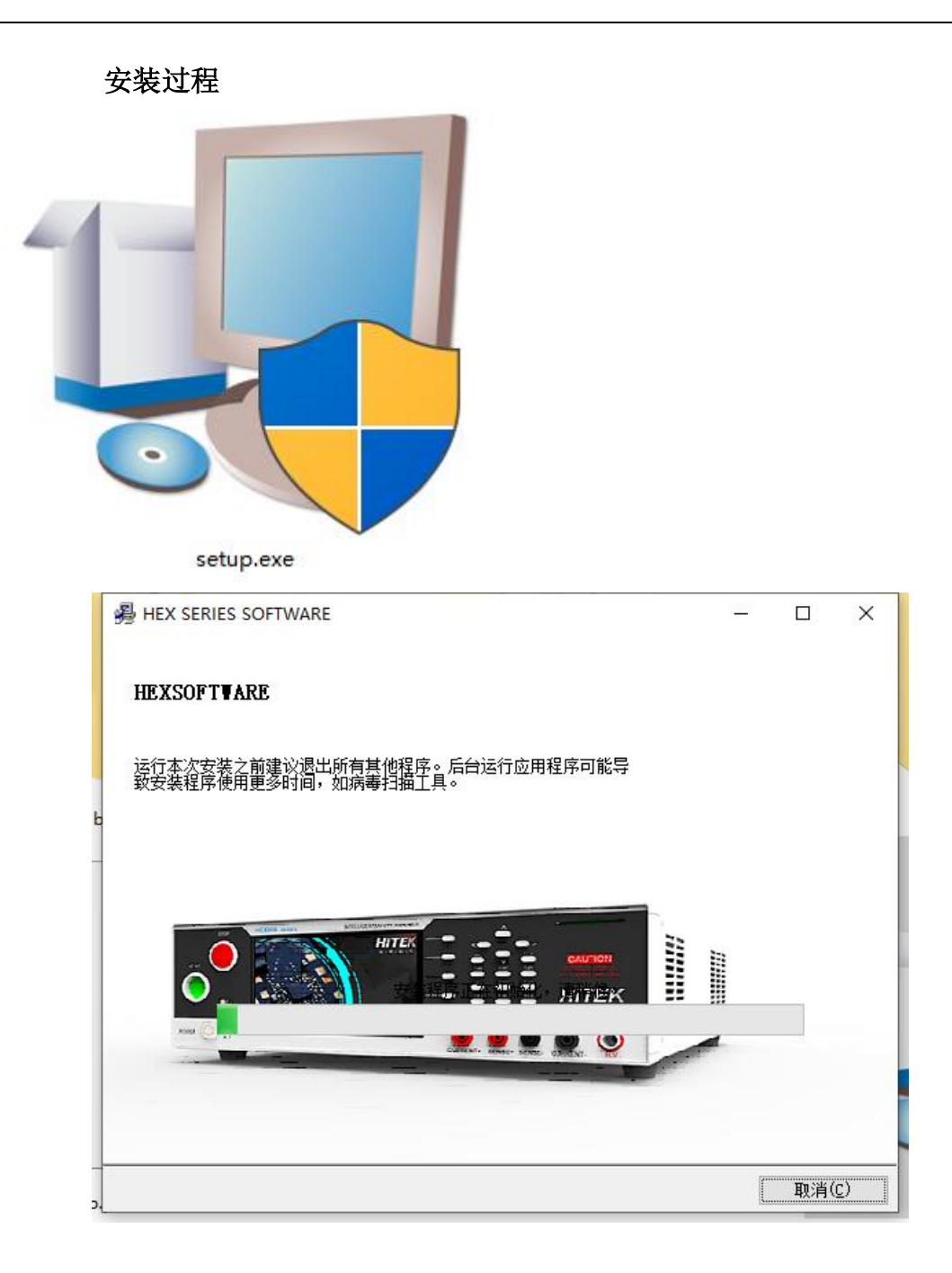

| 目 <b>标目录</b><br>选择安装目录。               | HEX SE                 | RIES |
|---------------------------------------|------------------------|------|
|                                       |                        |      |
| 将在以下位罟安装所有软<br>按钮并选择其他目录。             | 牛。如需将软件安装至其他位置,可单击"浏览" | 9    |
|                                       |                        |      |
|                                       |                        |      |
| 应用程序目标目录                              |                        |      |
| 应用程序目标目录<br>C:\Program Files (x86)\Hf | XSOFTWARE\             | 浏览   |
| 应用程序目标目录<br>C:\Program Files (x86)\Hf |                        | 浏览   |
| 应用程序目标目录<br>C:\Program Files (x86)\Hf | XSOFTWARE\<br>饮件目标目录   | 浏览   |

如果安装在 WIN8 以上的操作系统中,建议安装到 D 盘; 以避免 C 盘的管理权限问题导致的文件存取异常;

| <b>白桥白水</b><br>选择安装目录。                 | HEX SERIES            |  |
|----------------------------------------|-----------------------|--|
| 将在以下位置安装所有软件<br>按钮并选择其他目录。             | 。如需将软件安装至其他位置,可单击"浏览" |  |
|                                        |                       |  |
| 应用程序目标目录<br>D:\Program Files (x86)\HEX | SOFTWARE\ 浏览          |  |

等待软件安装完成

## **HEX SERIES**

总进度**:** 0%完成

### **HEX SERIES**

| 总进度: 91%完成 |  |  |
|------------|--|--|
|            |  |  |
|            |  |  |
| 卸载快捷方式     |  |  |
|            |  |  |
|            |  |  |
|            |  |  |
|            |  |  |
|            |  |  |

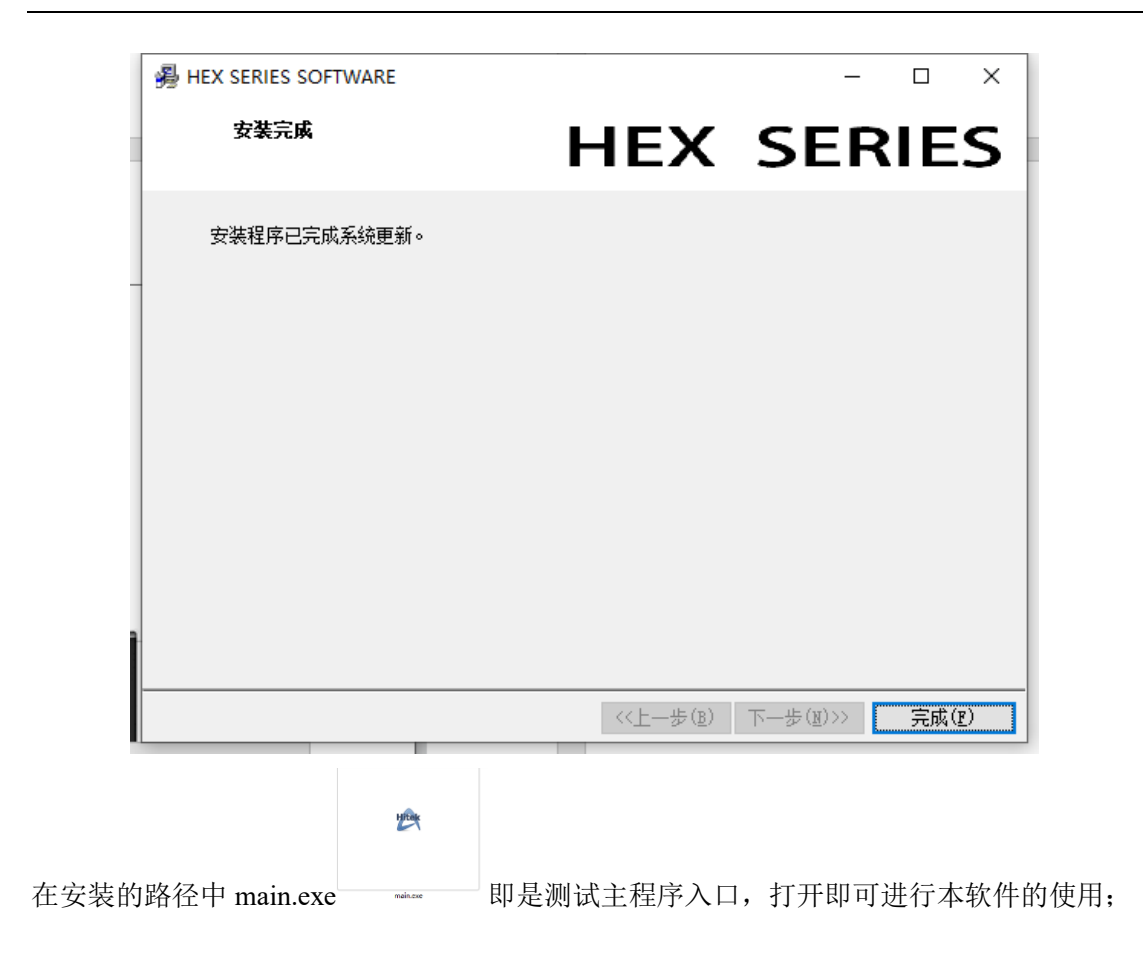

#### 如何启动

打开 main.exe 即进入软件测试主界面。默认为 user 用户, 密码为空;

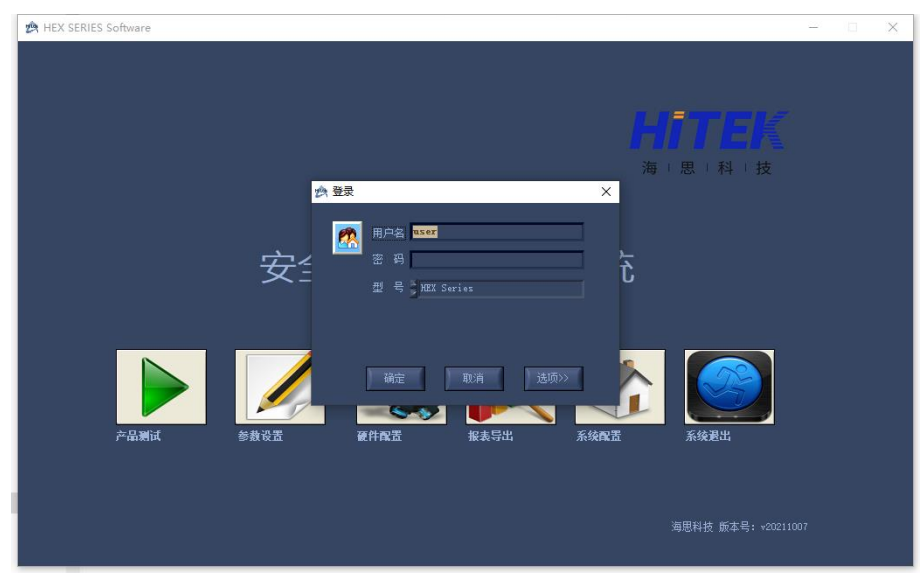

登录后进入主界面;

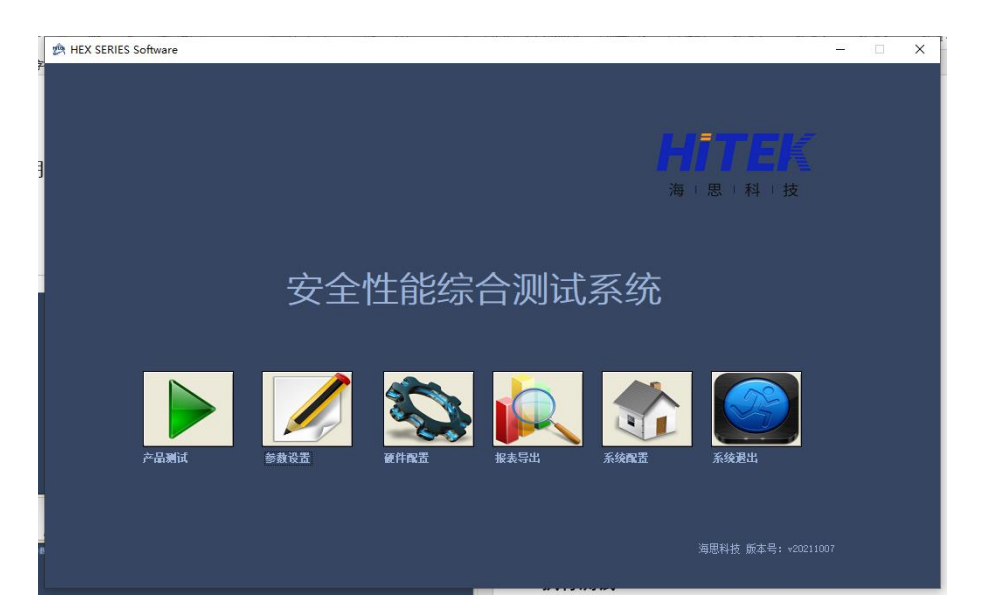

操作流程

操作流程按照如下顺序进行:

|    |                   | 如男                 | 硬件已经完成连接   | ,可跳过这一步      |              |                 |                         |      |
|----|-------------------|--------------------|------------|--------------|--------------|-----------------|-------------------------|------|
|    | 基本操作过程            | 硬件配置               | )          | 程序编辑         |              | 产品测试            | ]                       | 报表生成 |
|    |                   |                    |            | 如果           | 程序已完成编辑,     | 可跳过这一步          |                         |      |
|    | 硬件配置              |                    |            |              |              |                 |                         |      |
| 在主 | 菜单上单击             | <b>〕〕</b><br>▲  进入 | 、设备管理      | 2界面:         |              |                 |                         |      |
|    | ② 设备管理 [1.hwc]    | _                  |            |              |              |                 | -                       | - ×  |
|    |                   | )                  |            |              |              |                 |                         | P    |
|    | · 设备进号<br>PET 500 |                    | ¥<br>21300 | 출 <u>과</u> 목 | 1970 - 3,115 | 参约以法法<br>2200.1 | 初交結頻度 12<br>gz1300 引1 1 |      |

| ▼ RS232 参数      | 配置 ×                     |
|-----------------|--------------------------|
| 串口号<br><u>3</u> | 波特率<br>- <u>115200</u> - |
| 设备地址<br>1       | Ĩ                        |
| 确认              | 取消                       |
|                 |                          |
| 💽 RS232 参数配置    | ×                        |
| 串口号<br>3 🔽 🔽    | 波特率                      |
| <br>设备地址        | 1200 2400                |
| 1               | 4800                     |
|                 | 9600                     |
|                 | 10000                    |
| 确认              | 19200                    |
| 确认              | 19200<br>38400<br>57600  |

### 双击参数配置项可以弹窗具体的参数配置,如下图所示

编辑和

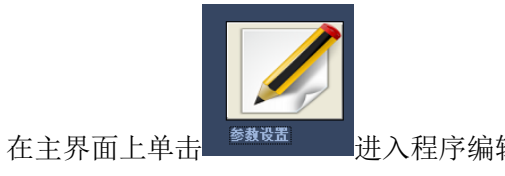

进入程序编辑界面

|     |                                                                                                    | - X                              |
|-----|----------------------------------------------------------------------------------------------------|----------------------------------|
| 文件( | ④ 編輯(E) 应用(U) 帮助(H)                                                                                                    |                                  |
|     |                                                                                                    |                                  |
| 右   | 表中当前行对应的其他设置参数                                                                                                    | 测试项目列表                           |
|     | ● 鼓 盆 榕 ● 参 植 ● 位 项目 名 称 列 武 保件 条件单位 结果 下陳 结果上限 结果单位 所 的 词 面 备 注 ● 管 穿 编辑 × ● ① ● 新 速 则 试程序 ● 确 定 ● ① ① ① ① ① ① ① ① ① ① ① ① ① ① ① ① ① ① | <ul> <li>B- 测试项目<br/>·</li></ul> |

按照程序引导界面进行程序编辑、文件打开、新建保存等操作即可。

| 打升 | ŦTPF文件      |      |                     | $\times$ |
|----|-------------|------|---------------------|----------|
|    | TPF文件名      | 产品型号 | 日期和时间               |          |
| 1  | Ir test.tpf |      | 2021-06-30 15:03:25 |          |
| 2  | wait.tpf    |      | 2021-07-09 12:26:33 |          |
| 3  | acw. tpf    |      | 2021-07-09 13:35:26 |          |
| 4  | 超多测试步.tpf   |      | 2021-07-10 13:35:57 |          |
|    |             |      |                     |          |
|    |             |      |                     |          |
|    | 确定          |      | 取消                  |          |

| 右表                          | 長中当前行对应的其他设置參數                                                                                                    | w | ハア 测试项目                                             |                             |                                                                                        |                              |                               |                                                                       |                             | 测试项目列表                                                                                                    |
|-----------------------------|----------------------------------------------------------------------------------------------------|---|-----------------------------------------------------|-----------------------------|----------------------------------------------------------------------------------------|------------------------------|-------------------------------|-----------------------------------------------------------------------|-----------------------------|----------------------------------------------------------------------------------------------------|
| 日本<br>1<br>2<br>3<br>4<br>5 | k+当前行対応が其他设置参数       数数名称     参数值     単位     単位       数数名称     参数值     単位     ●       第3時間     0.0     ×(0.1)       現時時間     0.0     ×(0.1)       現時時間     0.0     ×(0.1)       報告報     50     12 |   | 27 期近頃日<br>順月名称<br>2 百部所<br>2 百部所<br>1 10版<br>1 10版 | 期试条件<br>1500<br>2100<br>500 | 条件单位<br>Y(100 <sup>*</sup> 5000<br>Y(100 <sup>*</sup> 6000<br>Y(100 <sup>**</sup> 2500 | \$\$果下段<br>0.000<br>0.0<br>1 | 349上段<br>3.600<br>5000.0<br>0 | 结果单位<br>mA(TFIRO 9-9)<br>HA(TFIRO 9-9)<br>HA(TFIRO 9-9)<br>KA(1*50000 | 新社田中国。<br>1.0<br>1.0<br>1.0 | <u>&gt;&gt;&gt;&gt;&gt;&gt;&gt;&gt;&gt;&gt;&gt;&gt;&gt;&gt;&gt;&gt;&gt;&gt;&gt;&gt;&gt;&gt;&gt;&gt;&gt;&gt;&gt;&gt;&gt;&gt;&gt;&gt;&gt;&gt;&gt;&gt;</u> |

双击右侧的项目列表树即可完成测试项目到左侧项目列表的添加;

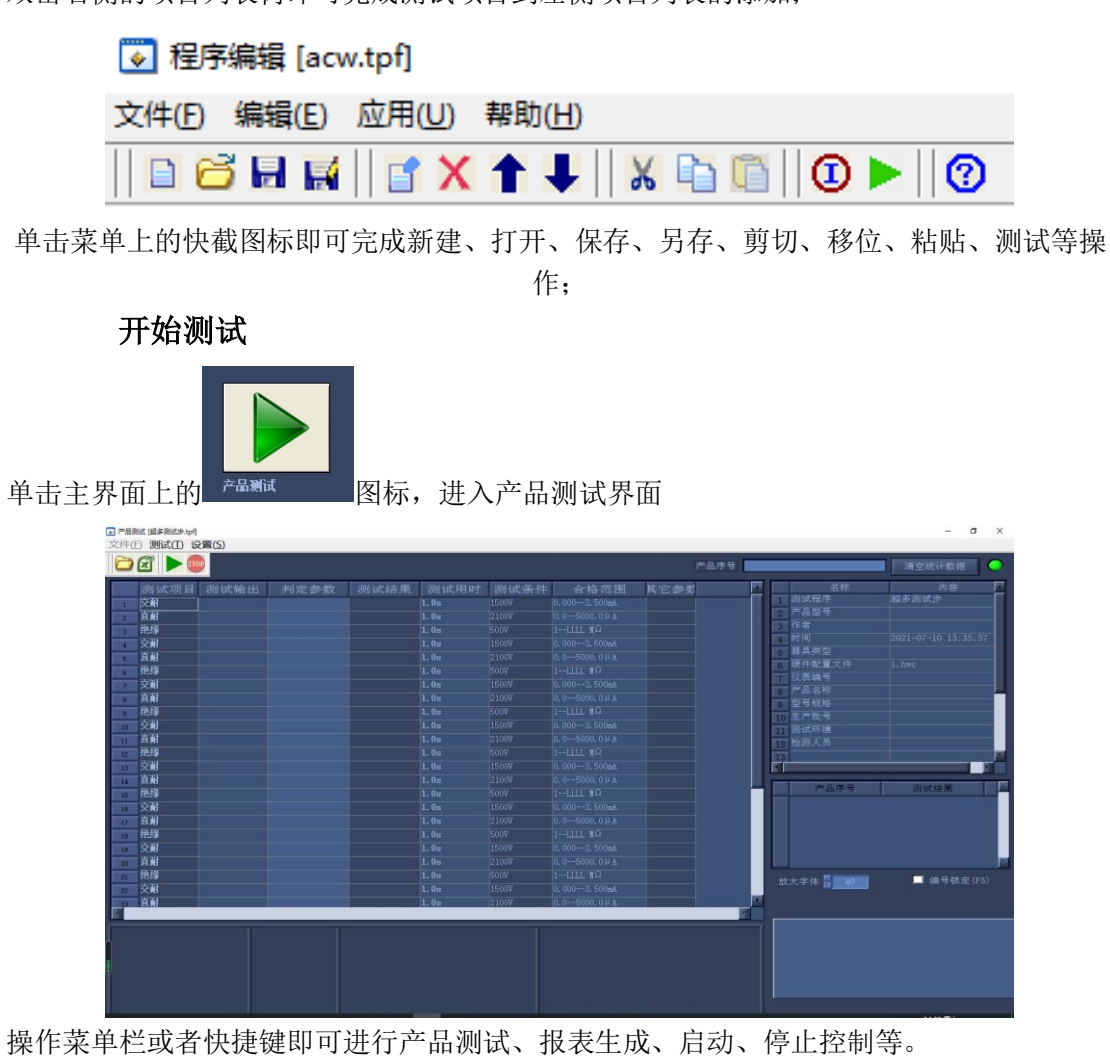

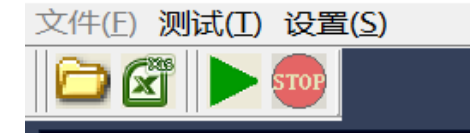

产品测试过程如下图所示:

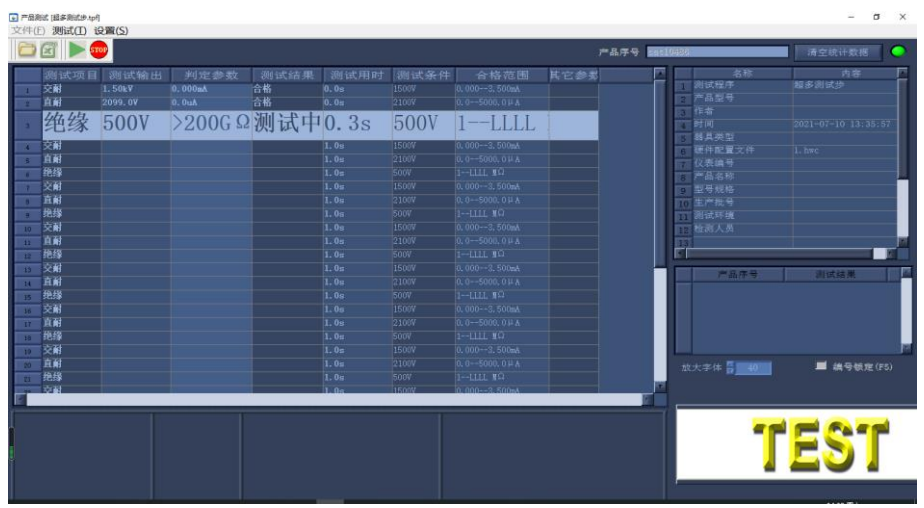

测试过程中中止如下图所示:

| 384          | 试项目  | 网试试输出    | 3kil 52* 48* 87 | 测试结果 | 测试用用  | 潮汕北条件 | 合格范围         | 其它總要   |            | 名称                           | 内容     |
|--------------|------|----------|-----------------|------|-------|-------|--------------|--------|------------|------------------------------|--------|
|              |      | 1.50kV   | 0.000aA         | 中止   | 0.08  | 15007 | 0,0003,500mA | n Llew | 1          |                              |        |
| A            | ü 🛛  | 2099. 07 |                 | 中止   |       |       |              |        | 2          |                              |        |
| 龍橋           | *    |          |                 | 中止   |       |       |              |        | 3          |                              |        |
| 裦            | 8    |          |                 | 中止   |       |       |              |        | 10         |                              |        |
| <u>i</u> k   | ii i |          |                 | 中止   |       |       |              |        | 8          | 8月天皇<br>11月天皇                |        |
| 独族           | \$   |          |                 | 中止   |       |       |              |        | 6          | 總件配實文件                       |        |
| 萸            | 6    |          |                 | 中止   |       |       |              |        | 17.0       | 収換構成                         |        |
| 直通           | e l  |          |                 | 中止   |       |       |              |        | 8          | FT 60-15-70-<br>HI 20-21-147 |        |
| 距            |      |          |                 | 中止   |       |       |              |        | 9          | 121 19 XO12<br>14 19 19 10   |        |
| - <b>2</b> 1 |      |          |                 | 中止   |       |       |              |        | 10         |                              |        |
| Ē            |      |          |                 | 中止   |       |       |              |        | 1.11       |                              |        |
| 鹿            | \$   |          |                 | 中止   |       |       |              |        | 12         |                              |        |
| 夜            | 1    |          |                 | 中止   |       |       |              |        | <b>F</b> F |                              |        |
| A.           |      |          |                 |      |       |       |              |        |            |                              |        |
| 胞的           |      |          |                 |      |       |       |              |        |            | 产业符号                         | 建筑结果   |
| 交            |      |          |                 | 中止   |       |       |              |        |            |                              |        |
| 直通           |      |          |                 |      |       |       |              |        |            |                              |        |
| 胞            |      |          |                 |      |       |       |              |        |            |                              |        |
| 交通           |      |          |                 | 中止   |       |       |              |        |            |                              |        |
| A A          |      |          |                 |      |       |       |              |        |            |                              |        |
| 胞核           |      |          |                 |      |       |       |              |        |            | ALCONOM DE LEGENSE           | - ···· |
| 交            |      |          |                 |      |       |       |              |        |            | X++ 0 10                     |        |
| 直直           | il i |          |                 | 中止   | 1. 0n | 2100V |              |        |            |                              |        |

可以进行一些测试控制,通过选择菜单打开测试控制弹窗:

| ې 💽         | 2置控制信息         |                                                                                                    | × |
|-------------|----------------|----------------------------------------------------------------------------------------------------|---|
| -           | 序号<br>● 自动编号 前 | i缀 编号 □ 4 后缀 「编号 □ 1 不合格编号不变                                                                                                    |   |
| -<br>-<br>- | ●条码输入          | <ul> <li>一 一 一 一 一 一 一 一 2</li> <li>▲ 条码启动启动最短长度 2</li> <li>▲ 自动识别条码 产品型号长度 1</li> <li>条码对应的"产品型号"及"起始识别位置"请在【系统管理】<br/>模块的"测试程序管理"页中设置,一个tp£文件对应一个产品<br/>型号。</li> </ul> |   |
|             | 💭 下位机上传        |                                                                                                    |   |
|             | <b>渕试数据</b> 库  | <ul> <li>合格结果写数据库</li> <li>介许同一序号测试数据多次保存</li> <li>注意:只有写数据库的测试结果才能被打印</li> </ul>                                                                                        |   |
|             | 过程控制           | ☑ 自动调用上次程序 📃 循环测试                                                                                                    |   |
|             | 不合格率           | 当不合格率大于 0 %,且测试产品数里大于 0 报警                                                                                                    |   |
|             | 打印设置           | 🔮 不打印 🌑 合格打印 🌒 失败打印 🌒 全部打印                                                                                                    |   |
|             |                | 确定                                                                                                    |   |

比如打开循环测试功能,则在产品测试界面下会出现循环测试是能菜单,如下图所示:

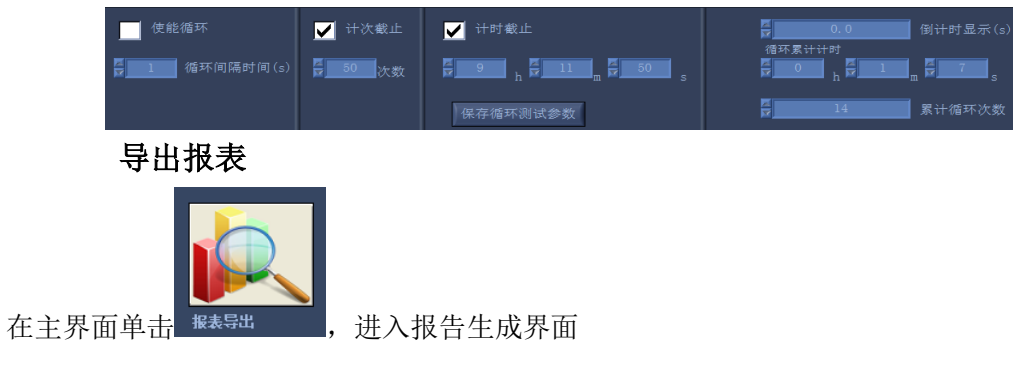

| 应伴口别                        | 查询到的记录列表                                           | 请                                                      | 选择要导出报告的记录  全选                                     | 全不选反选               |
|-----------------------------|----------------------------------------------------|--------------------------------------------------------|----------------------------------------------------|---------------------|
| 2021-02-24 • 至 2021-07-17 • | 产品序号                                               | 则试结果 报告                                                | 数据库路径                                              | 测试时间 工位者            |
|                             | 1 cat10470                                         | PASS Y                                                 | log\control\HEX300\testdata@2021-0                 | 7-10.mc10:03:03 1   |
|                             | 2 cat10471                                         | PASS Y                                                 | \log\control\HEX300\testdate@2021-0                | 7-10. mc10:03:08 1  |
| 选择筛选方式                      | 3 cat10472                                         | PASS Y                                                 | log\control\HEX300\testdata@2021-0                 | 7-10.mc10:03:14 1   |
|                             | 4 cat10473                                         | PASS V                                                 | \log\control\HEX300\testdate@2021-0                | 7-10.mc10:03:19 1   |
| ■按综合结果 🔮 音幣 🔮 不會幣           | 5 cat10474                                         | PASS V                                                 | log\control\HEX3D0\testdata@2021-0                 | 7-10.mc10:03:24 1   |
| 按丁位号                        | 6 cat10475                                         | PASS V                                                 | \log\control\HEX300\testdate@2021-0                | 7-10. mc10:03:29 1  |
|                             | 7cat10476                                          | PASS V                                                 | \log\control\HEX300\testdata@2021-0                | 7-10.m<10:03:34 1   |
| _按产品型号   ●   ● ◎            | 6 cat10477                                         | PASS Y                                                 | \log\control\HEX300\testdats@2021-0                | 7-10.md10:03:39 1   |
| 按产品席号                       | e cat10478                                         | PASS V                                                 | \log\control\HEX3D0\testdata@2021-0                | 7-10.mc10:03:44 1   |
|                             | 10 cat10479                                        | PASS Y                                                 | \log\control\HEX3D0\testdats@2021-0                | 7-10.mc10:03:50 1   |
|                             | cat10480                                           | PASS Y                                                 | . \log\control\HEX3UU\testdata@2U21-U              | 7-10.mc10:03:55 1   |
| 宣找                          | 12 cat10481                                        | PASS T                                                 | \log\control\HEX3UU\testdata@2U21-U                | 7-10. mc10:04:00 1  |
| 计信息                         | 13 cat10482                                        | PASS Y                                                 |                                                    | 7-10.mc10:04:05 1   |
|                             | (4) (4) (4) (4) (4) (4) (4) (4) (4) (4)            | TRSS I                                                 | \Log\control\ALAJUU\testdata@2021~0                | 7=10. mq10:04:10  1 |
| 移日期 16 0 0.00               | 当前序号对向的测试数                                         | 据                                                      |                                                    |                     |
| 1-07-10 16 0 0.00           |                                                    | 安全性能综合                                                 | 测试结果报告                                             |                     |
|                             | (父表編号:<br>产品名称:<br>型号规格:<br>生产批号:<br>产品序号:cat10470 |                                                        | 测试日期:2021—07—10<br>测试时间:10:03:03<br>检测人员:<br>测试环境: |                     |
|                             | 序号 測试项 测试<br>1 交耐 1<br>2 直耐 2                      | 式条件 测试核<br>.500V 0.000~3.<br>2100V 0.0~50<br>500V 1~10 | 示准 測量値 定时时间<br>500 0.000mA 1.0s<br>00.0 0.0uA 1.0s | 判定<br>合格<br>合格      |
|                             | 3 SER                                              | 3000 ILL                                               | LL 200612 1.0s                                     | 口俗                  |
|                             |                                                    |                                                        |                                                    |                     |
|                             |                                                    |                                                        |                                                    |                     |

注意菜单栏上的不同按键可以导出不同格式的报表 🛤 🔟 🔄

### 附录A 测试结果数据库格式

本软件所生成的数据均存储在根目录\log 文件夹中,如果要进行数据库对接可以参照下方的格式:

|  | 字段名称            | 数据类型        |  |  |
|--|-----------------|-------------|--|--|
|  | SerialNo        | 短文本         |  |  |
|  | ID              | 数字          |  |  |
|  | TIID            | 数字          |  |  |
|  | TIName          | 短文本         |  |  |
|  | ConditionSet    | 数字          |  |  |
|  | ConditionOut    | 数字          |  |  |
|  | ConditionFormat | 数字          |  |  |
|  | ConditionUnit   | 短文本         |  |  |
|  | ResultMin       | 数字          |  |  |
|  | ResultMax       | 数字          |  |  |
|  | ResultValue     | 数字          |  |  |
|  | ResultFormat    | 数字          |  |  |
|  | ResultUnit      | 短文本         |  |  |
|  | TestStateID     | 数字          |  |  |
|  | TestState       | 短文本         |  |  |
|  | TestTimeSet     | 数字          |  |  |
|  | TestTime        | 数字          |  |  |
|  | TestTimeFormat  | 数字          |  |  |
|  |                 |             |  |  |
|  | 字段名称            | 数据类型        |  |  |
|  | SerialNo        | 短文本         |  |  |
|  | LineN⊙          | 数字          |  |  |
|  | ModelName       | <b>右</b> 文木 |  |  |

| SerialNo    | 短文本 |
|-------------|-----|
| LineNo      | 数字  |
| ModelName   | 短文本 |
| LotNumber   | 短文本 |
| Туре        | 短文本 |
| Environment | 短文本 |
| Inspector   | 短文本 |
| ProductName | 短文本 |
| TestResult  | 短文本 |
| ElapsedTime | 短文本 |
| SystemTime  | 短文本 |
| RetestTimes | 数字  |
| Repair      | 长文本 |
| Instrument  | 短文本 |
|             |     |
|             |     |
|             |     |

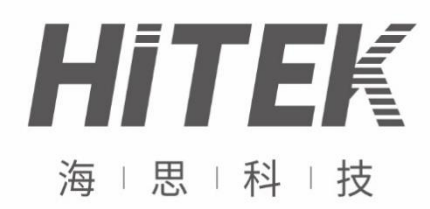

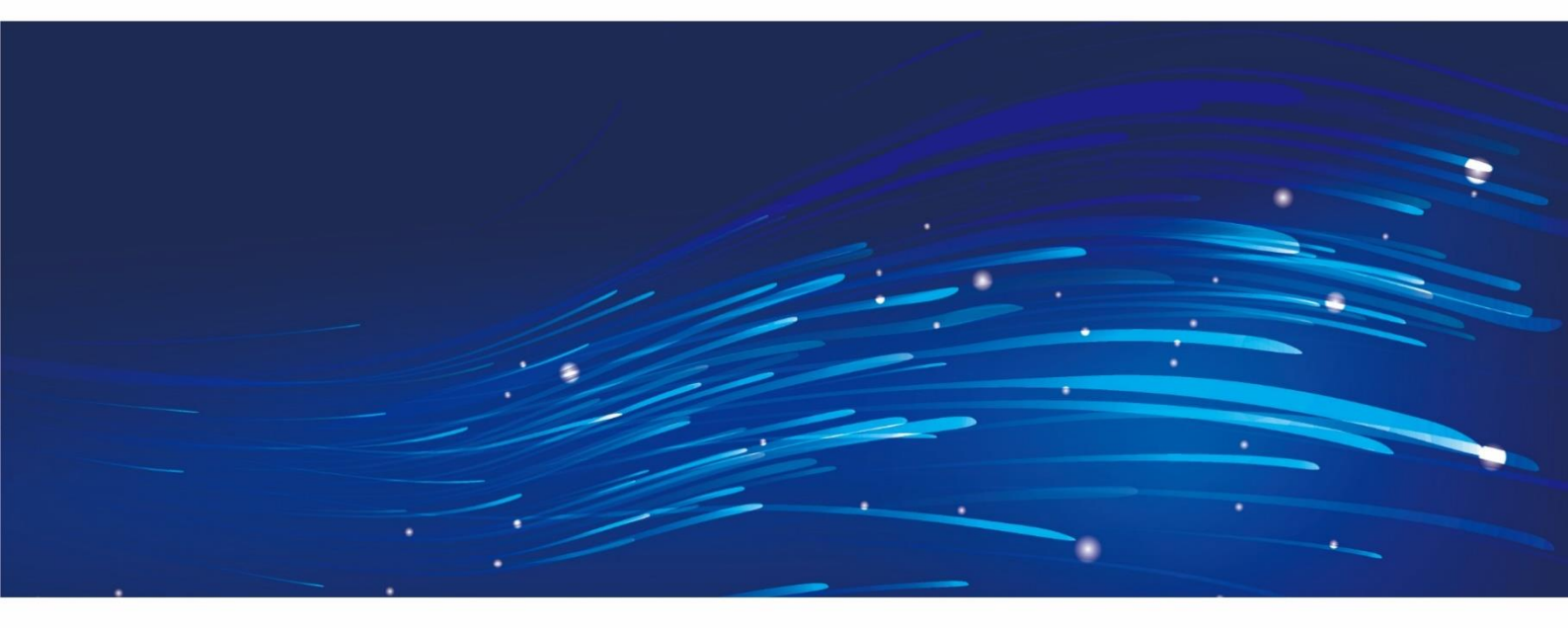

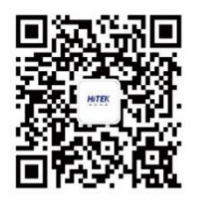

### 青岛海思伟创电子科技有限公司

- 地址:青岛市高新区松园路17号青岛市工 业技术研究院
- 电话: 0532-55676139
- 网址: www.china-hitek.com